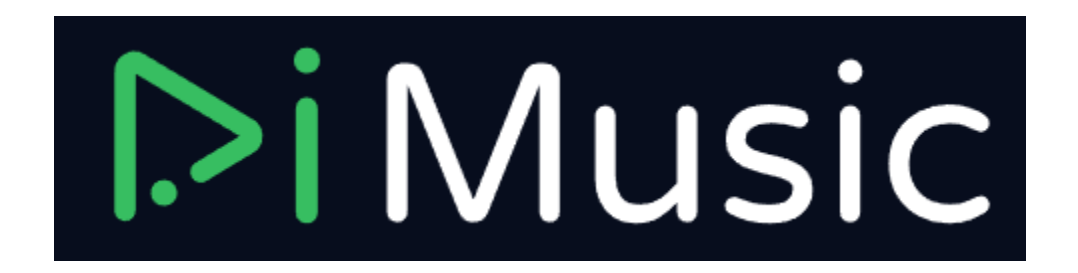

Une application Androïde open source et multilingue pour diffuser de la musique depuis YouTube Music.

Comment installer sur votre Smartphone :

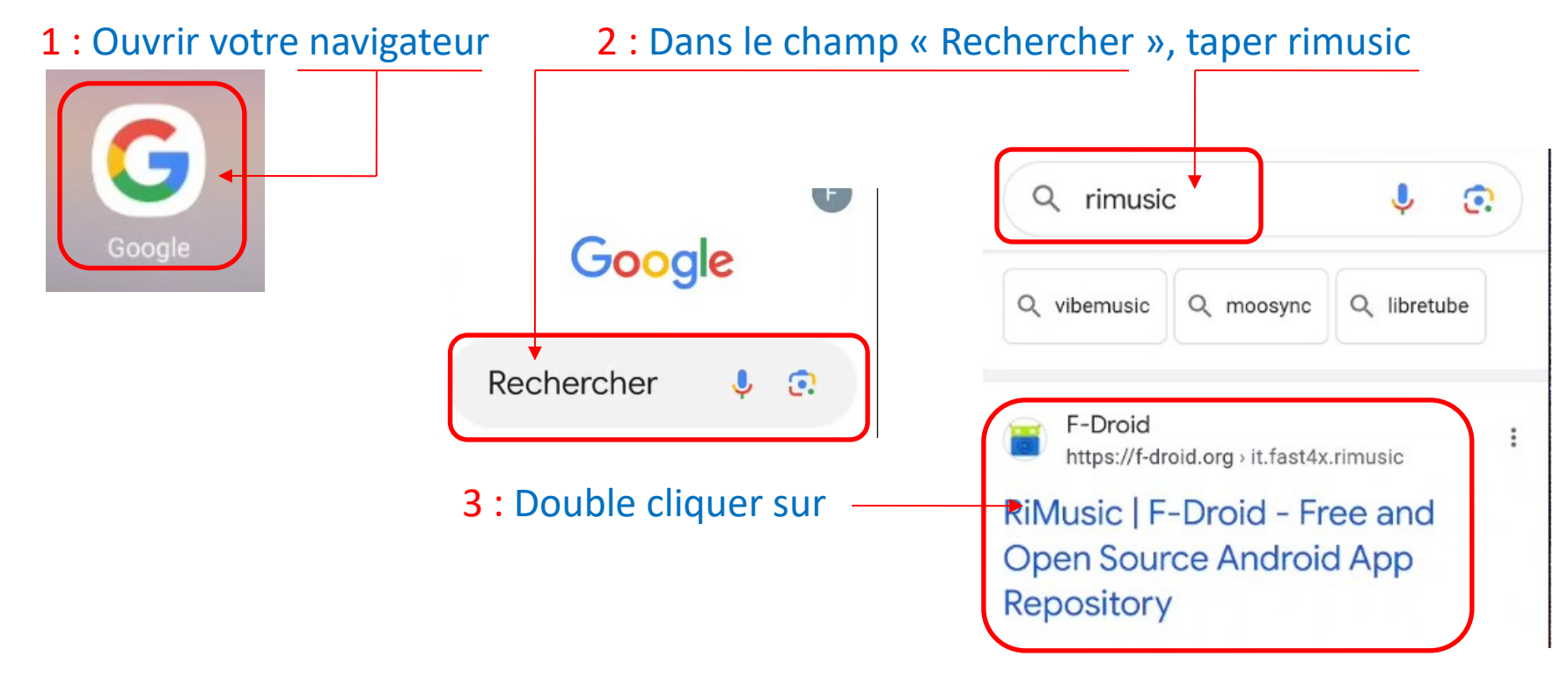

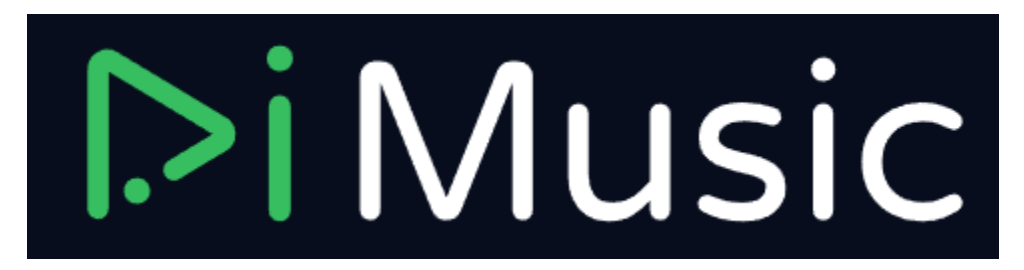

# 4 : Descendre et double cliquer sur « Télécharger APK » juste avant Version 0.6.28.1

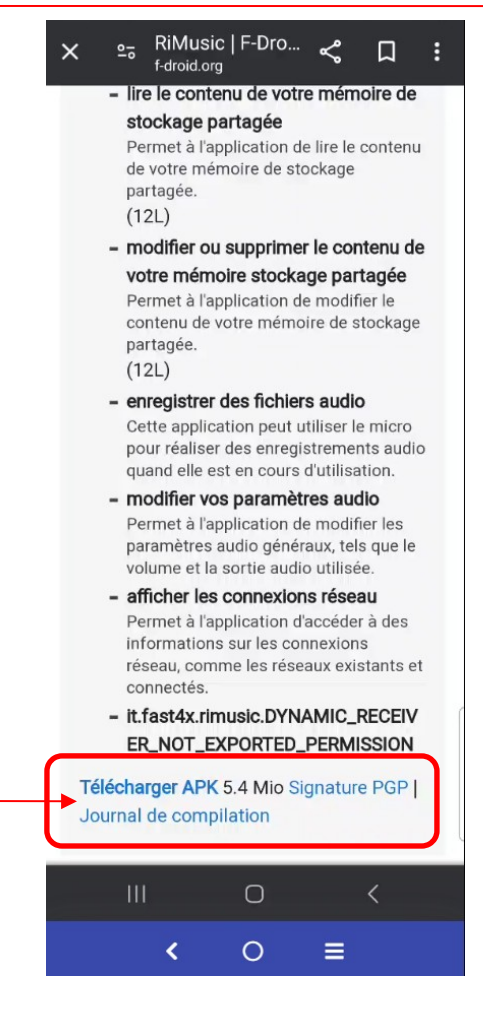

5 : Cliquer sur « Télécharger »

| Chơ<br>télé<br><sup>5,45</sup> | pisir l'emplacement du<br>echargement<br>Mo |  |  |  |  |
|--------------------------------|---------------------------------------------|--|--|--|--|
|                                | it.fast4x.rimusic_27.apk                    |  |  |  |  |
|                                | Carte SD                                    |  |  |  |  |
|                                | Ne plus afficher                            |  |  |  |  |
|                                | Annuler Télécharger                         |  |  |  |  |

# Remarque : Si vous avez ce message, cliquer sur « Télécharger quand même »

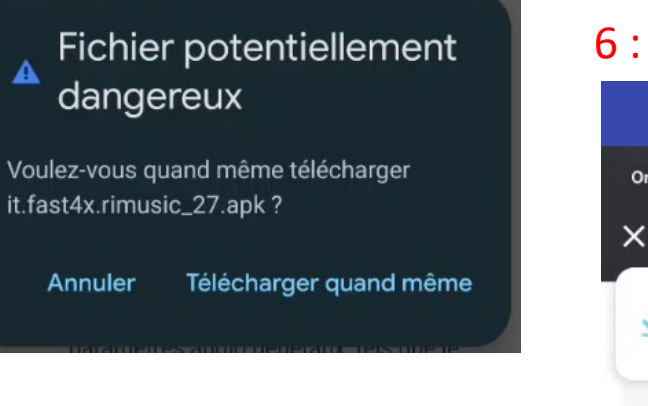

# 6 : Cliquer sur « « Ouvrir »

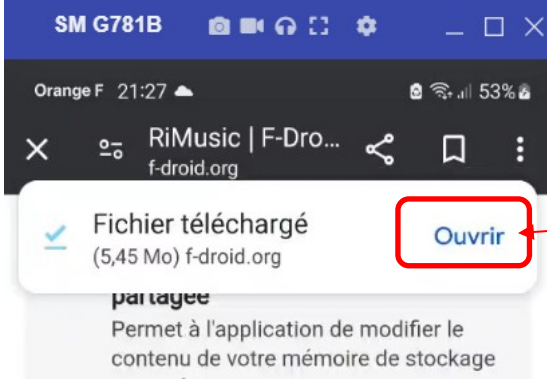

# 7 : Cliquer sur « Paramètres »

|                                                                                                    | SM G78                                                 | 1B 👩                                                              | <b>■</b>                                                           | ٠                                                   | _ □                            | X   |  |  |
|----------------------------------------------------------------------------------------------------|--------------------------------------------------------|-------------------------------------------------------------------|--------------------------------------------------------------------|-----------------------------------------------------|--------------------------------|-----|--|--|
|                                                                                                    | Orange F 2                                             | 2:12 📥                                                            |                                                                    | 6                                                   | କି.⊪ 66                        | % 🖻 |  |  |
| >                                                                                                    | × ≌                                                    | RiMusio<br>f-droid.org                                            | c   F-Dro.                                                         | <b>%</b>                                            | Д                              | :   |  |  |
| <ul> <li>(12L)</li> <li>enregistrer des fichiers audio<br/>Cette application peut utiliser le micro<br/>pour réaliser des enregistrements audio<br/>quand elle est en cours d'utilisation.</li> <li>modifier vos paramètres audio<br/>Permet à l'application de modifier les<br/>paramètres audio généraux, tels que le<br/>volume et la sortie audio utilisée.</li> <li>afficher les connexions réseau</li> <li>RiMusic</li> </ul> |                                                        |                                                                   |                                                                    |                                                     |                                |     |  |  |
|                                                                                                    |                                                        | nnuler<br>Ge comp<br>hrome                                        | nation                                                             | Install                                             | ler                            |     |  |  |
|                                                                                                    | Pour vo<br>inconnu<br>pas auto<br>actuelle<br>option c | tre sécuri<br>les prover<br>orisée sur<br>ment. Voi<br>dans les p | té, l'install<br>lant de ce<br>ce téléph<br>us pouvez<br>aramètres | lation d'a<br>ette sourc<br>none<br>e modifie<br>s. | applis<br>ce n'est<br>er cette |     |  |  |
|                                                                                                    | An                                                     | nuler                                                             | Ра                                                                 | aramèt                                              | res                            |     |  |  |
|                                                                                                    |                                                        |                                                                   | _                                                                  |                                                     |                                |     |  |  |
|                                                                                                    |                                                        |                                                                   | 0                                                                  |                                                     | <                              |     |  |  |
|                                                                                                    |                                                        | <                                                                 | 0                                                                  | =                                                   |                                |     |  |  |

#### 8 : Basculer le bouton vers la droite

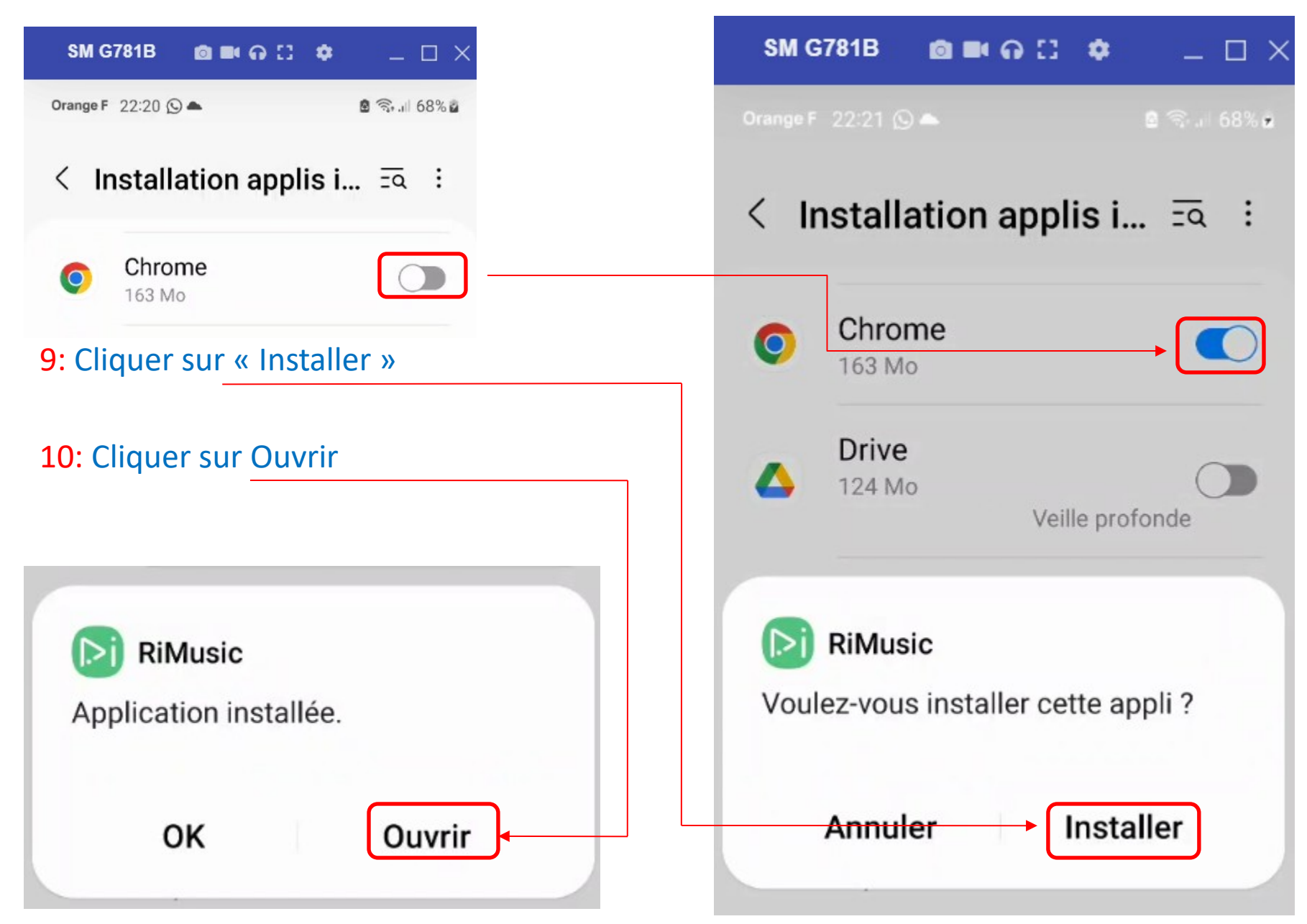

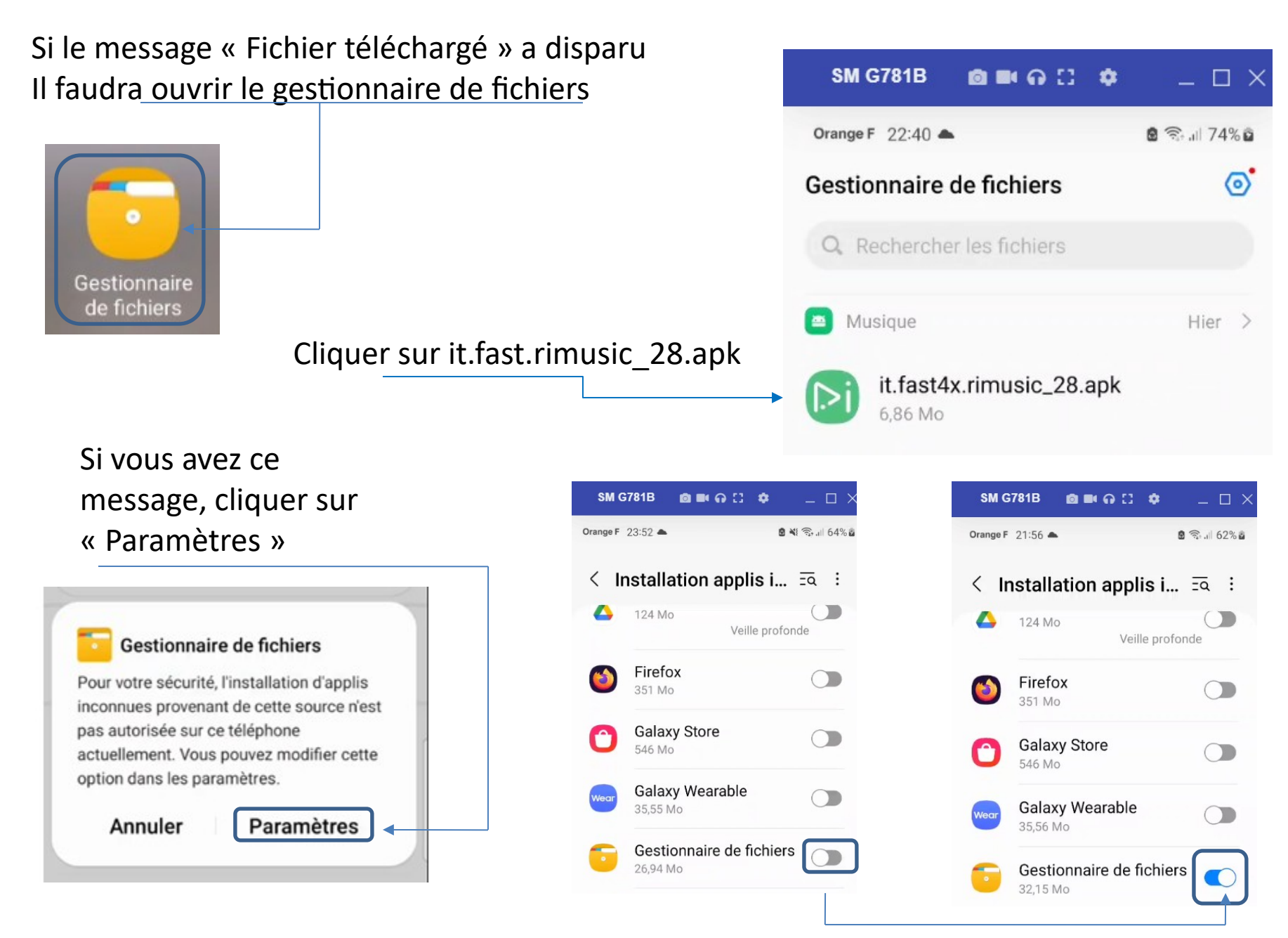

Basculer le bouton vers la droite

# Cliquer sur « Installer »

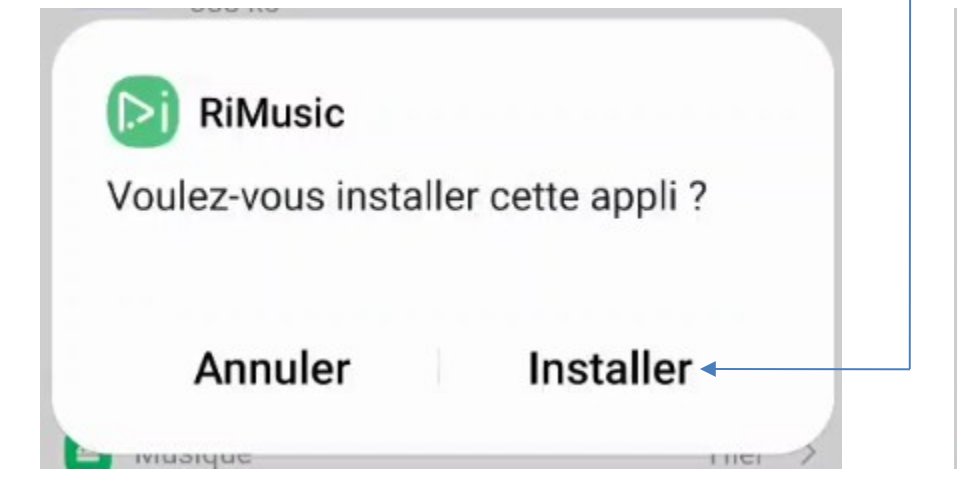

# Cliquer sur « Ouvrir»

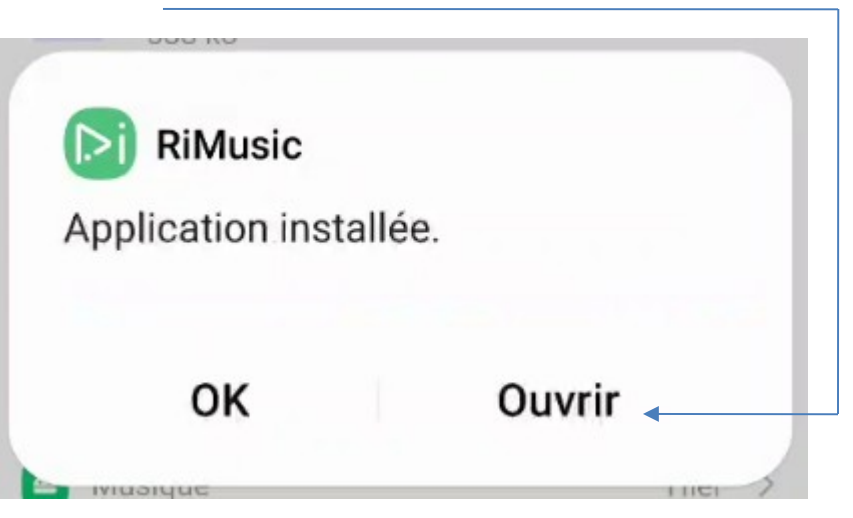

# L'application s'ouvre et la page D'accueil s'affiche

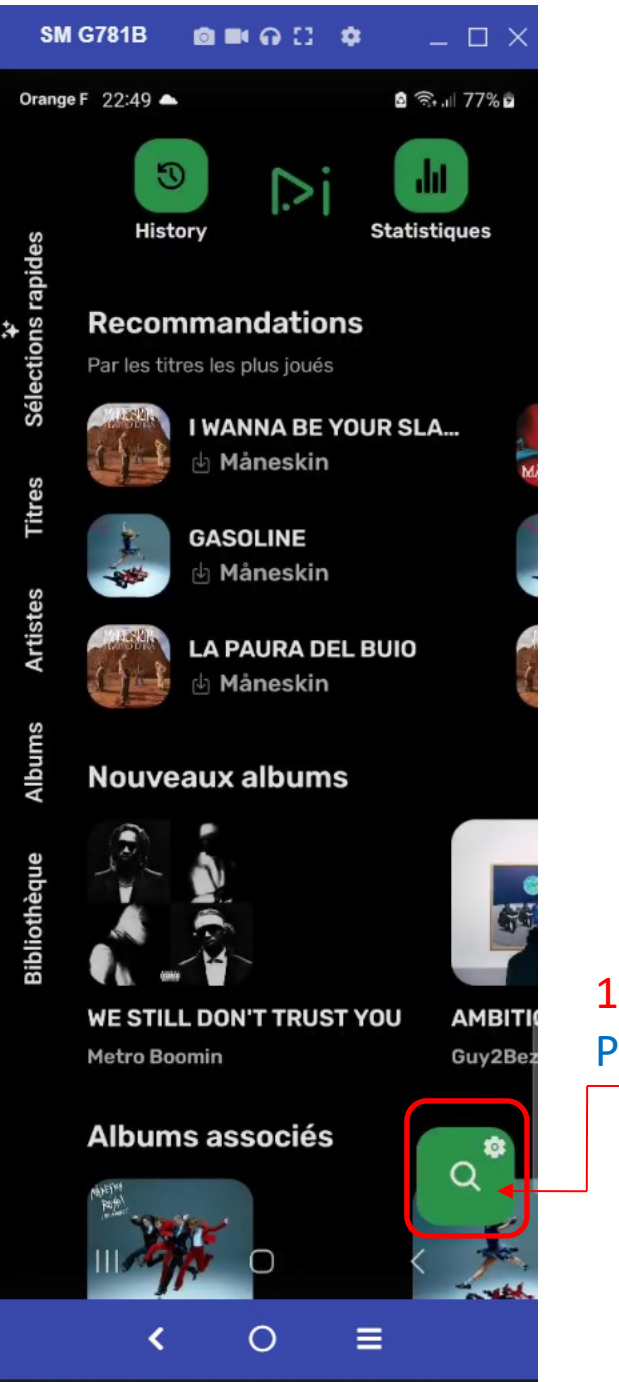

**10**: Cliquer sur la loupe Pour rechercher une chanson

Bonne écoute....

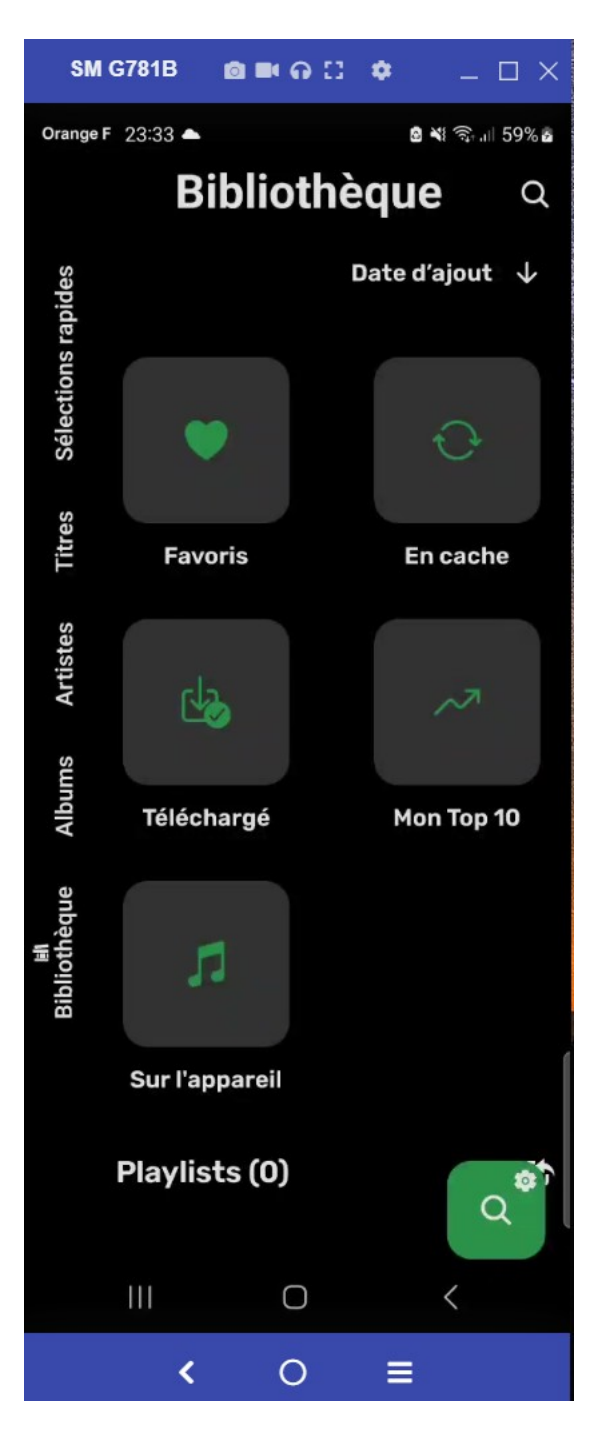